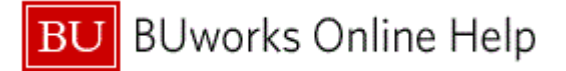

# Introduction

# **Process and Trigger**

Perform this procedure when you need to set the default printer when using the SAP Portal WebGUI. .

## Prerequisites

None

#### Menu Path

None

# **Transaction Code**

SU3

# **Tips and Tricks**

At times you may need to use your scroll bar to view additional information.

#### Reports

None

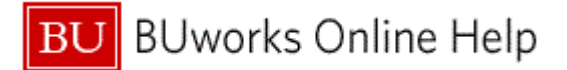

#### Procedure

1. Start the transaction using the above menu path or transaction code.

### **SAP Easy Access**

| S | SAP Easy                                                                                                    | Access                                                                                                  |                                    |          |                        |                  |                  |                  |                                     |                     |           |
|---|----------------------------------------------------------------------------------------------------|----------------------------------------------------------------------------------------------------|------------------------------------|----------|------------------------|------------------|------------------|------------------|-------------------------------------|---------------------|-----------|
| M | lenu 🕨 Log                                                                                                    | off System                                                                                              | User menu                          | SAP menu | SAP Business Workplace | Add to Favorites | Delete Favorites | Change Favorites | Move Favorites down                 | Move Favorites up   |           |
| 2 | leny   Log<br>□ Favorites<br>□ Suorites<br>□ Suorites<br>□ S4P menu<br>) □ Office<br>□ Cross-Ap<br>□ Logistics<br>) □ Accountin<br>□ 1 Human R<br>□ 1 Human R<br>□ 1 Homatics<br>) □ Accountin<br>0 1 Human R | off System,<br>Intain Users Ow<br>L Acct Pstg: Sing<br>pilcation Compo-<br>ig<br>esources<br>on Systems | n Data<br>n Data<br>jle Screen Tra | ns.      | SAP Business Workplace | Add to Favorites | Delete Favorites | Change Favorites | BOSTC<br>JNIVERS<br>ERP Development | DN<br>ITY<br>System |           |
|   |                                                                                                    |                                                                                                    |                                    |          |                        |                  |                  |                  |                                     |                     |           |
|   |                                                                                                    |                                                                                                    |                                    |          |                        |                  |                  |                  |                                     |                     | DER (110) |

2. Double-click the SU3 - Maintain Users Own Data SU3 - Maintain Users Own Data transaction code.

## Maintain User Profile (Address)

| Maintain Us                                    | ser Profile                               |  |  |  |  |  |  |
|------------------------------------------------|-------------------------------------------|--|--|--|--|--|--|
| Menu   Save Back Exit Cancel System   Password |                                           |  |  |  |  |  |  |
| loop Tublicu                                   |                                           |  |  |  |  |  |  |
| ser<br>act Changed On                          | TGPUINTG 01/10/2011 18:00:20 Statue Saved |  |  |  |  |  |  |
|                                                |                                           |  |  |  |  |  |  |
| Address Defaults Parameters                    |                                           |  |  |  |  |  |  |
|                                                |                                           |  |  |  |  |  |  |
| Person                                         |                                           |  |  |  |  |  |  |
| Title                                          |                                           |  |  |  |  |  |  |
| Last name                                      | Waugh                                     |  |  |  |  |  |  |
| First name                                     | Cathy                                     |  |  |  |  |  |  |
| Academic Title                                 |                                           |  |  |  |  |  |  |
| Format                                         | Cathy Waugh                               |  |  |  |  |  |  |
| Function                                       |                                           |  |  |  |  |  |  |
| Department                                     | TRAINING                                  |  |  |  |  |  |  |
| Room Number                                    | Floor Building E                          |  |  |  |  |  |  |
|                                                |                                           |  |  |  |  |  |  |
| Communication                                  |                                           |  |  |  |  |  |  |
| Language                                       |                                           |  |  |  |  |  |  |
| Mahila Bhong                                   |                                           |  |  |  |  |  |  |
| Fox                                            |                                           |  |  |  |  |  |  |
| E-Mail                                         | cwalph@bu.edu                             |  |  |  |  |  |  |
| Comm Meth                                      | Remote Nali                               |  |  |  |  |  |  |
| o on mour                                      |                                           |  |  |  |  |  |  |
|                                                |                                           |  |  |  |  |  |  |
|                                                |                                           |  |  |  |  |  |  |

3. Click the **Defaults** tab Defaults

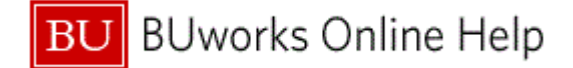

## Maintain User Profile (Defaults)

| Γ | Maintain User Profile                                                    |  |  |  |  |  |  |
|---|--------------------------------------------------------------------------|--|--|--|--|--|--|
|   | Menu ) Save Back Exit Cancel System   Password                           |  |  |  |  |  |  |
| 5 | User CWAUGH<br>Last Changed On TGRUNDIG 01/10/2011 16:00:29 Status Saved |  |  |  |  |  |  |
|   | Address Defaults Parameters                                              |  |  |  |  |  |  |
|   |                                                                          |  |  |  |  |  |  |
|   | Start menu                                                               |  |  |  |  |  |  |
|   | Logon Language                                                           |  |  |  |  |  |  |
|   | Decimal Notation 1.234,567.89                                            |  |  |  |  |  |  |
|   | Date Format MM/DD/YYYY I                                                 |  |  |  |  |  |  |
|   | Time Format (12/24h) 24 Hour Format (Example: 12:05:10)                  |  |  |  |  |  |  |
|   |                                                                          |  |  |  |  |  |  |
|   | Spool Control                                                            |  |  |  |  |  |  |
| - | OutputDevice SLCL                                                        |  |  |  |  |  |  |
|   | Output Immediately                                                       |  |  |  |  |  |  |
|   | Delete After Output                                                      |  |  |  |  |  |  |
|   |                                                                          |  |  |  |  |  |  |
|   | Personal Time Zone                                                       |  |  |  |  |  |  |
|   | of the User                                                              |  |  |  |  |  |  |
|   | Sys. Time Zone EST                                                       |  |  |  |  |  |  |
| 1 |                                                                          |  |  |  |  |  |  |
|   | CATT                                                                     |  |  |  |  |  |  |
|   | Check Indicator                                                          |  |  |  |  |  |  |
|   |                                                                          |  |  |  |  |  |  |
|   |                                                                          |  |  |  |  |  |  |

**4.** As required, complete/review the following fields:

| Field        | R/O/C    | Description                                                                                      |
|--------------|----------|--------------------------------------------------------------------------------------------------|
| OutputDevice | Required | Type of output machine that produces<br>documents. Usually a printer.<br><b>Example:</b><br>LOCL |

5. Click the Save button Save

## **SAP Easy Access**

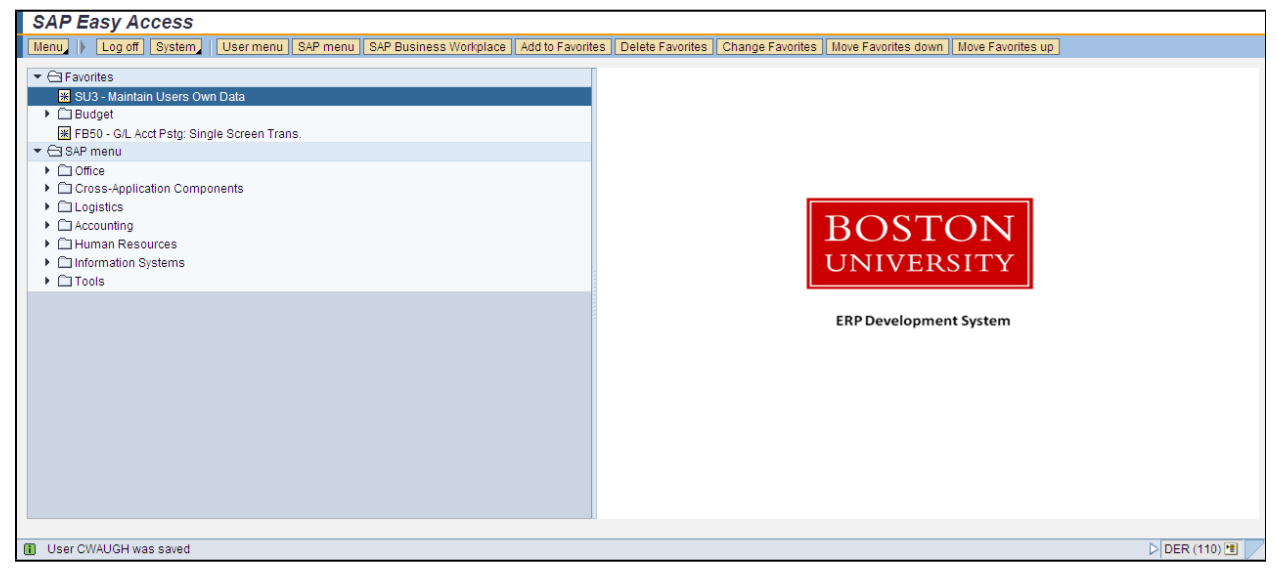

6. The transaction is complete.

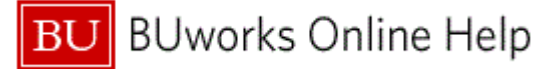

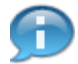

The system displays the message that the change was saved.

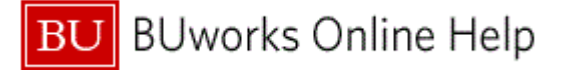

# **Results and Next Steps**

You have set up your default printer for the SAP Portal WebGUI.